# <u>คู่มือการตรวจสอบข้อมูลของวารสารในฐานข้อมูล</u> **SCOPUS** ແລະ SJR (SCImago Journal & Country Rank)

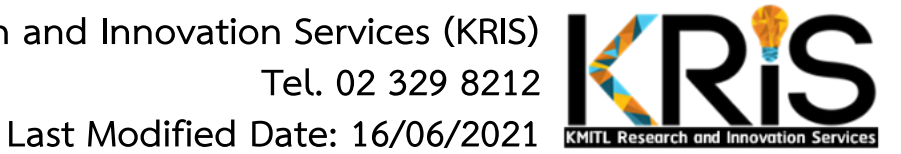

By KMITL Research and Innovation Services (KRIS) Tel. 02 329 8212

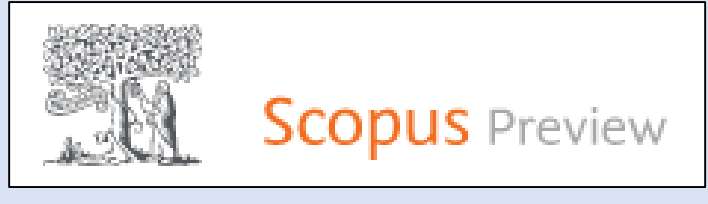

# SCOPUS

- https://www.scopus.com/
- เป็นเว็บไซต์ฐานข้อมูลที่รวบรวมวารสารและบทความวิจัย ระดับนานาชาติ
- ใช้สืบค้นบทความวิจัย ข้อมูลการตีพิมพ์ของนักวิจัย และ ข้อมูลของวารสาร
- ต้องซื้อฐานข้อมูลจึงจะสามารถใช้งานได้ทุก function (สถาบันไม่ได้จัดซื้อ)
- เมนูที่สถาบันใช้งานได้ ได้แก่ Dashboard / Author search / Sources

#### SCImago Journal & Country Rank (SJR)

**SJR** 

Scimago Journal & Country Rank

- https://www.scimagojr.com/
- เป็นเว็บไซต์ที่จัดอันดับวารสารโดยอาศัยข้อมูลบทความ วารสารและจำนวนการอ้างอิงจากฐานข้อมูล Scopus
- ใช้สืบค้นข้อมูลของวารสารที่อยู่ในฐาน Scopus เช่น ค่า h-index, Quartile และ Citation ของวารสาร
- เปิดใช้บริการฟรี
- เมนูที่ใช้งานได้ ได้แก่ Journal Rankings / Country Ranking / Viz tools

# SCOPUS

วิธีค้นหาข้อมูลผลงานวิจัยส่วนบุคคล ที่เมนู Author search
 วิธีค้นหาข้อมูลวารสาร ที่เมนู Sources

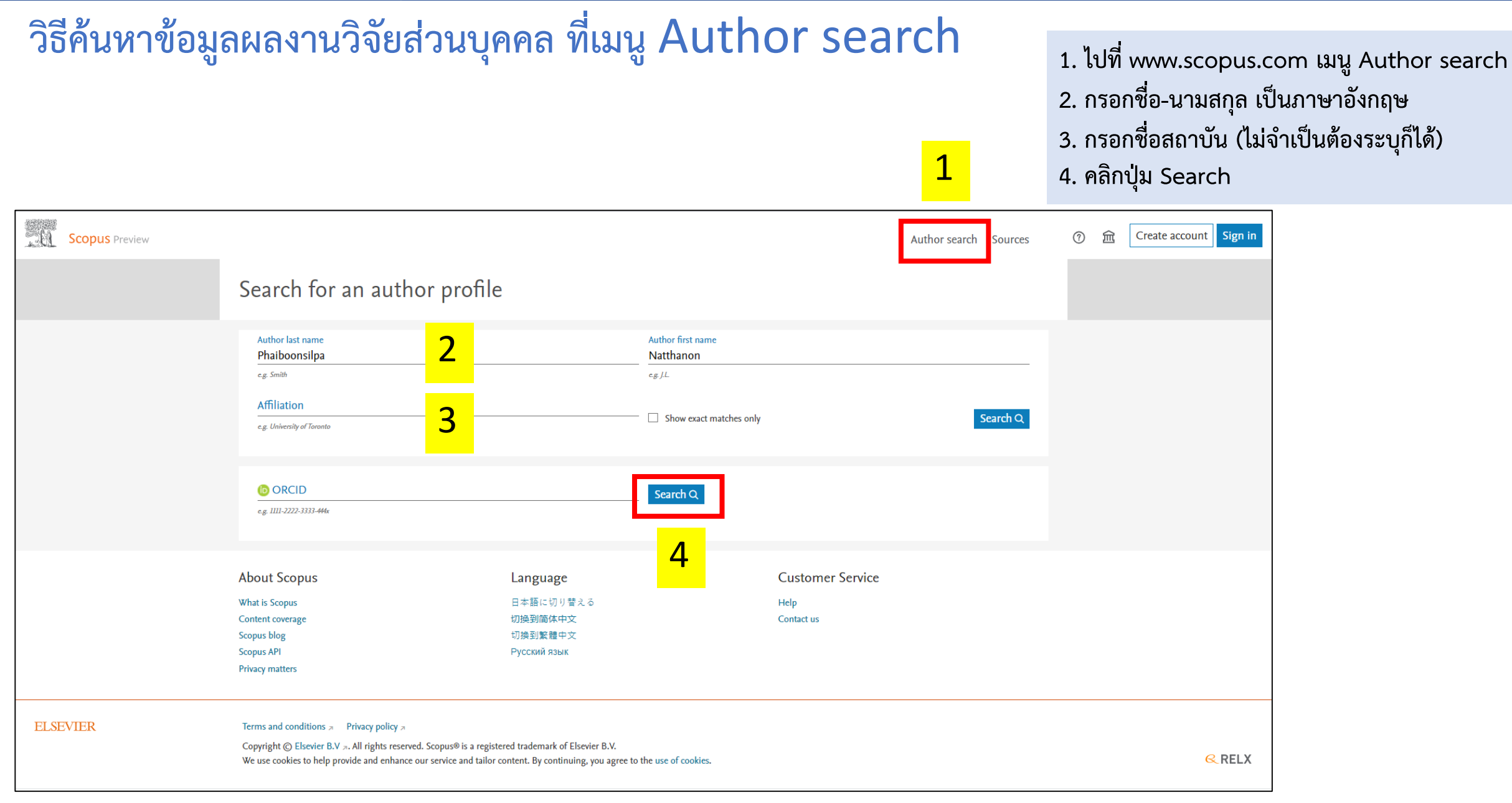

#### วิธีค้นหาข้อมูลผลงานวิจัยส่วนบุคคล ที่เมนู Author search (ต่อ)

ระบบจะแสดงผลการสืบค้นด้วยชื่อนักวิจัย
 คลิกที่ชื่อนักวิจัยเพื่อดูรายละเอียด

| Ŭ. | Scopus Preview |                                                                  |          |                                  |                              |           |             | Dasł                                   | nboard    | Author search    | Sources   |  |  |  |
|----|----------------|------------------------------------------------------------------|----------|----------------------------------|------------------------------|-----------|-------------|----------------------------------------|-----------|------------------|-----------|--|--|--|
|    |                | 1 author results                                                 | About Sc | About Scopus Author Identifier 🗲 |                              |           |             |                                        |           |                  |           |  |  |  |
|    |                | Author last name "Phaiboonsilpa" , Author first name "Natthanon" |          |                                  |                              |           |             |                                        |           |                  |           |  |  |  |
|    |                | 🖉 Edit                                                           |          |                                  |                              |           |             |                                        |           |                  |           |  |  |  |
|    |                | Refine results                                                   |          |                                  |                              |           |             | Sort on:                               | Document  | count (high-low) | ~         |  |  |  |
|    |                | Limit to Exclude                                                 |          | 🔳 All 🗸                          | Requestion arge authors 2    | rs        |             |                                        |           |                  |           |  |  |  |
|    |                | Source title                                                     | $\sim$   | 4                                | Author                       | Documents | h-index 🕦 🖉 | Affiliation                            | City      | Country/Te       | erritory  |  |  |  |
|    |                | Affiliation                                                      | $\sim$   | 🔳 1 - F                          | Phaiboonsilpa, Natthanon     | 12        | 6           | King Mongkut's Institute of Technology | Ladkrabar | ng Ti            | hailand   |  |  |  |
|    |                | City                                                             | $\sim$   | L                                |                              |           | I           | Ladkrabang                             | Bangkok   |                  |           |  |  |  |
|    |                | Country/territory                                                | $\sim$   |                                  | View last title $\checkmark$ |           |             |                                        |           |                  |           |  |  |  |
|    |                | Limit to Exclude                                                 | *        | Display:                         | 20 results per pa            | ge        |             | 1                                      |           | ~ Тор            | o of page |  |  |  |
|    |                | About Scopus                                                     |          |                                  | Language                     |           |             |                                        |           |                  |           |  |  |  |
|    |                | What is Scopus<br>Content coverage                               |          |                                  | 日本語に切り替える<br>切換到简体中文         |           |             |                                        |           |                  |           |  |  |  |

#### วิธีค้นหาข้อมูลผลงานวิจัยส่วนบุคคล ที่เมนู Author search (ต่อ)

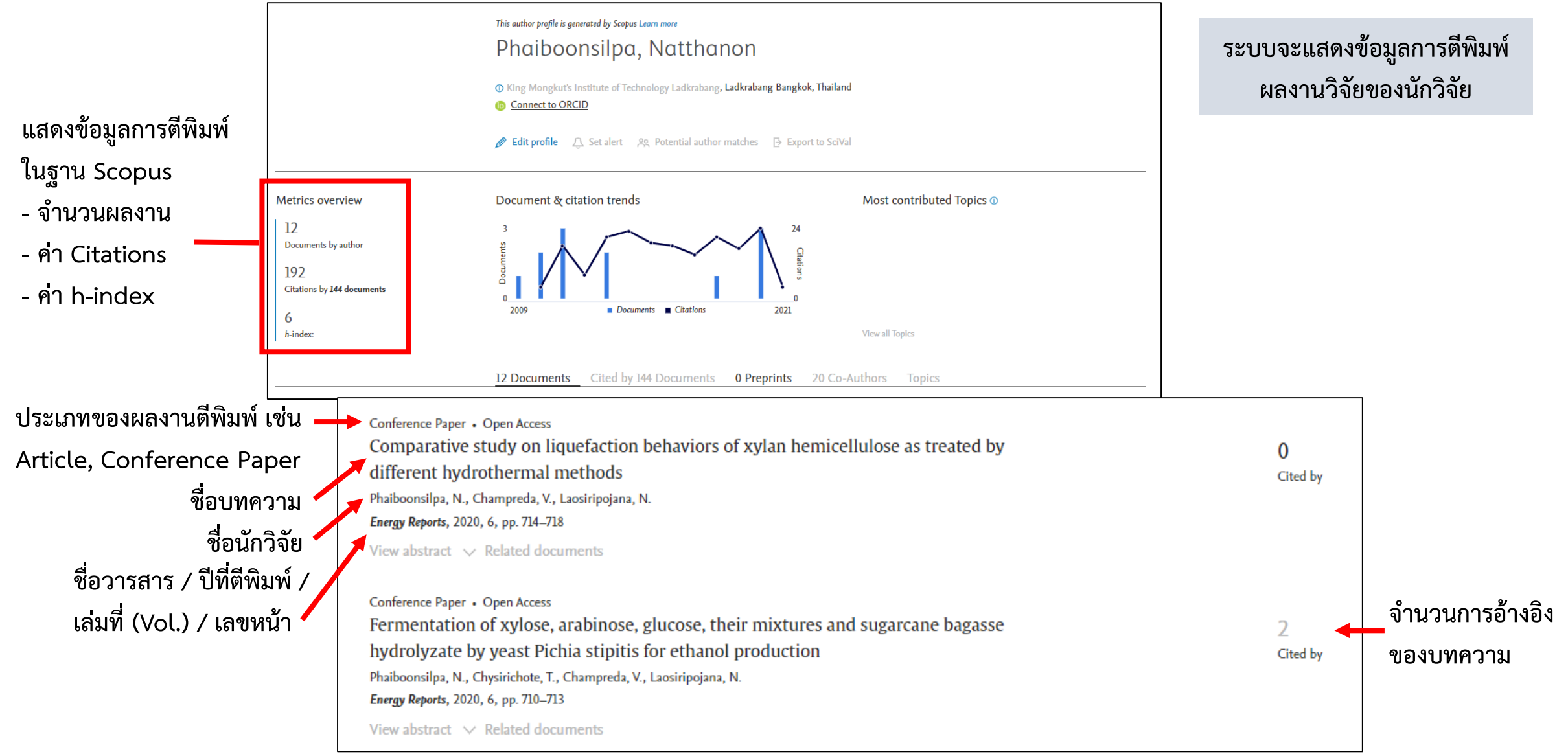

#### วิธีค้นหาข้อมูลวารสาร ที่เมนู Sources 1 KS ? 盫 **Scopus** Preview Dashboard Author search Sources 2 3 4 Sources ^ Find sources Title Enter title Subject area Title F 41,462 results Publisher 坐 Download Scopus Source List 🛈 Learn more about Scopus Source List ISSN 🔁 Export to Excel 🛛 💾 Save to source list $\sim$ IIA $\sim$ 2019 View metrics for year: Display options $\sim$ Source title $\downarrow$ CiteScore $\checkmark$ Highest percentile Citations Documents % Cited $\downarrow$ 2016-19 \u03c6 J 2016-19 \ Display only Open Access journals Ca-A Cancer Journal for Clinicians 99% 47,455 109 94 435.4 | |1 Counts for 4-year timeframe 1/331 Oncology No minimum selected O Minimum citations MMWR Recommendations and Reports 152.5 99% 2,288 1. ไปที่เมนู Sources 2 44 1/275 Minimum documents Health (social 2. เลือกขอบเขตข้อมูล โดยเลือก Title science) Citescore highest quartile (Subject area / Title / Publisher / ISSN) Show only titles in top 10 percent Nature Reviews Materials 123.7 99% 23,868 3 1/287 3. พิมพ์ชื่อวารสารที่ต้องการค้นหา ตัวอย่างเช่น 1st quartile

**IEEE Sensors Journal** 

4. คลิกปุ่ม Find sources

#### วิธีค้นหาข้อมูลวารสาร ที่เมนู Sources (ต่อ)

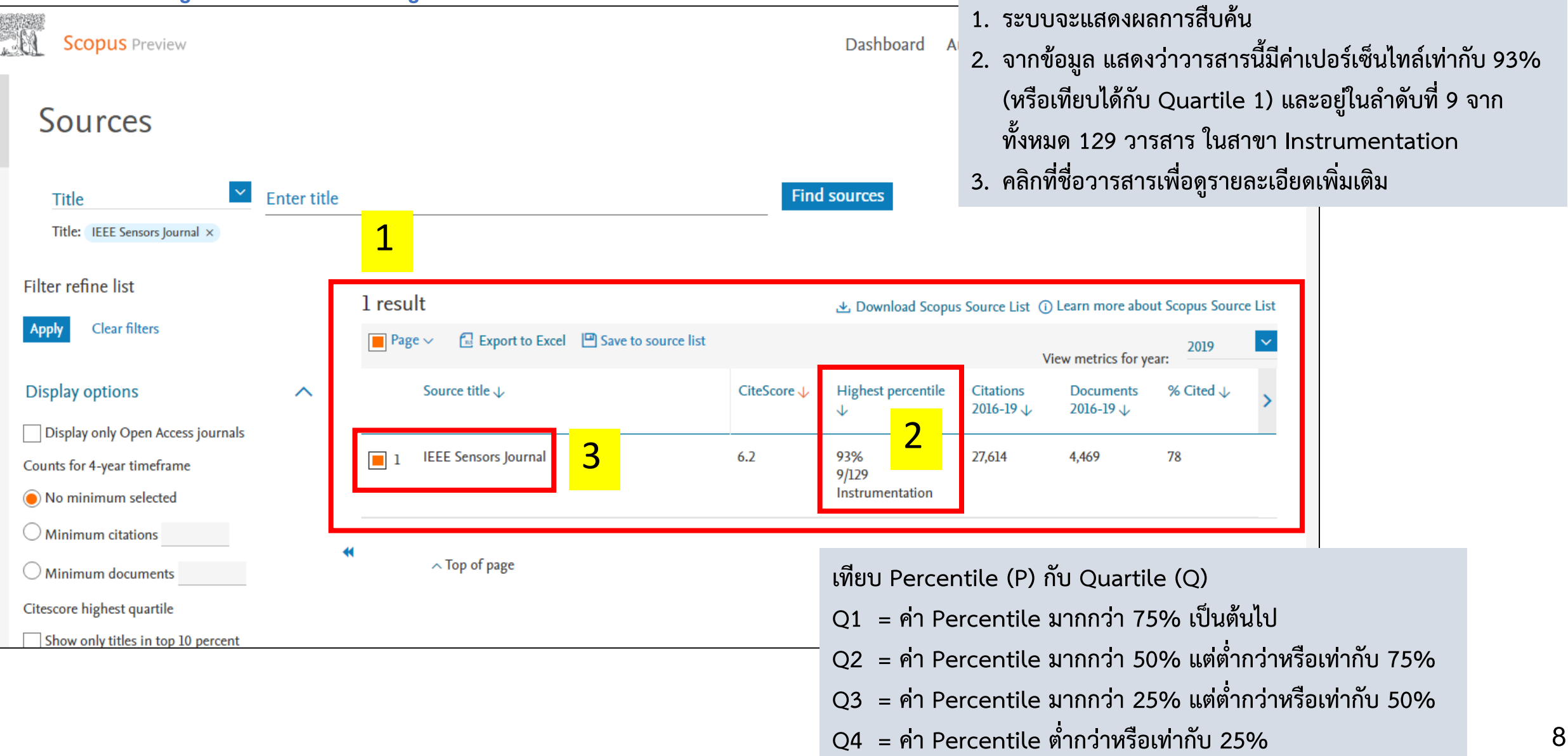

# วิธีค้นหาข้อมูลวารสาร ที่เมนู Sources (ต่อ)

| 2 | IEEE Sensors Journal         Scopus coverage years: from 2001 to Present         Publisher: IEEE         ISSN: 1530-437X         Subject area: (Physics and Astronomy: Instrumentation) (Engineering: Electrical and Electronic E         Source type: Journal         View all documents >       Set document alert       Save to source list Source Homepa                                                                                    | ngineering)<br>ge                                                                                                    | CiteScore 2019<br>6.2<br>SJR 2019<br>0.749<br>SNIP 2019<br>1.659                                                                                                    | D<br>D<br>D<br>D<br>D<br>D<br>D<br>D<br>D<br>D<br>D<br>D<br>D<br>D<br>D<br>D<br>D<br>D<br>D |  |  |  |
|---|----------------------------------------------------------------------------------------------------|----------------------------------------------------------------------------------------------------|----------------------------------------------------------------------------------------------------|---------------------------------------------------------------------------------------------|--|--|--|
| 4 | CiteScore       CiteScore rank & trend       Scopus content coverage         CiteScore       2019       Image: CiteScore Tracker 2 $6.2 = \frac{27,614 \text{ Citations 2016 - 2019}}{4,469 \text{ Documents 2016 - 2019}}$ CiteScore Tracker 2         Calculated on 06 May, 2020       CiteScore rank 2019 (mark         CiteScore rank 2019 (mark       Rank         Physics and Astronomy       #9/129         Instrumentation       #9/129 | 1. ระบบจะ<br>2. ข้อมูลเบื้<br>2020 (c)<br>attions to date<br>and monthly<br>and monthly<br>and monthly<br>1. ระบบจะ<br>2. ข้อมูลเบื้<br>3. ค่าดัชนีวี<br>5.<br>Factor)<br>ข้อมูลกา<br>4. แสดงลำ<br>- สาขา ไ<br>เทียบเป็น<br>- สาขา ไ | <ol> <li>ระบบจะแสดงหน้าต่างแสดงรายละเอียดวารสาร</li> <li>ข้อมูลเบื้องต้น เช่น สำนักพิมพ์ เลข ISSN สาขาวิช<br/>ของวารสาร</li> <li>ค่าดัชนีวัดคุณภาพวารสาร เช่นเดียวกับค่า IF (Imp<br/>Factor) แต่มีวิธีการคำนวณคะแนนที่แตกต่างกัน โ<br/>ข้อมูลการอ้างอิงจากฐานข้อมูล Scopus</li> <li>แสดงลำดับและค่าเปอร์เซ็นไทล์ของวารสาร         <ul> <li>สาขา Instrumentation อยู่ในลำดับ 9 จาก 12</li> <li>เทียบเป็นเปอร์เซ็นไทล์ที่ 93</li> <li>สาขา Electrical and Electropic Engineering</li> </ul> </li> </ol> |                                                                                             |  |  |  |
|   | Electrical and Electronic #104/670 84th<br>Engineering                                                                                                    | ลำดับที่                                                                                                    | 104 จาก 670 หรือเทียบเป็นเปอร์                                                                                                    | ร์เซ็นไทล์ที่ 84                                                                            |  |  |  |
|   |                                                                                                    |                                                                                                    |                                                                                                    |                                                                                             |  |  |  |

1

# SCImago Journal & Country Rank (SJR)

- วิธีการหาค่า Quartile ของวารสาร

- วิธีการหาค่า Percentile ของวารสาร

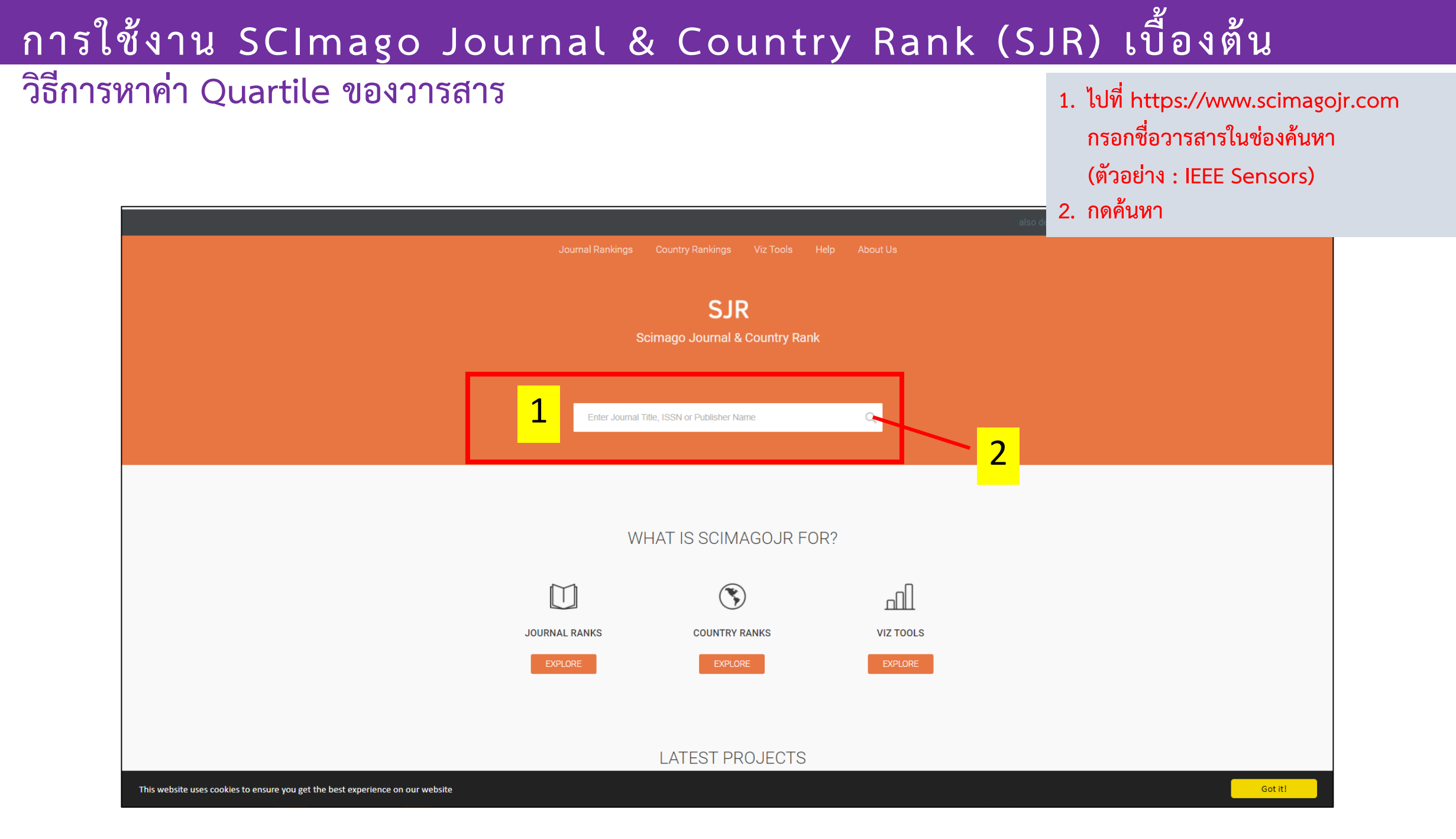

#### วิธีการหาค่า Quartile ของวารสาร (ต่อ)

| SJR Scim | ago Journal & Country Ra | nk<br>Home Journal Rankings Country Rankings Viz Tools Help About Us<br>ieee sensors 2 1<br>1 - 50 of 61                                                                                                    | (ตัวอย่าง : IEEE Sensors)<br>2. ผลการสืบค้นทั้งหมดที่เกี่ยวข้องกับ<br>IEEE sensor ทั้ง Conference และ<br>Journal<br>3. คลิกเพื่อดูรายละเอียดวารสาร |
|----------|--------------------------|----------------------------------------------------------------------------------------------------|----------------------------------------------------------------------------------------------------|
|          | 2                        | IEEE Sensors Journal   United States   Institute of Electrical and Electronics in   Proceedings of IEEE Sensors   United States   IEEE ISSNIP 2014 - 2014 IEEE 9th International Conference on Intelligent Sensors, Sensor Networks and Information Processing, Conference Proceedings   United States   United States |                                                                                                    |
|          |                          | Proceedings of the 2013 IEEE 8th International Conference on Intelligent Sensors, Sensor Networks and Information Processing: Sensing the Future<br>ISSNIP 2013<br>United States<br>Proceedings of IEEE Sensors<br>United States<br>Second IEEE Workshop on Embedded Networked Sensors, EmNetS-II                      | e,                                                                                                    |

1 ระบบละแสดงข้อบลของการสาร

#### วิธีการหาค่า Quartile ของวารสาร (ต่อ)

| IEEE Sensors Journal<br>country<br>United States | SUBJECT AREA AND CATEGORY<br>Engineering<br>└─ Electrical and Electronic<br>Engineering<br>Physics and Astronomy<br>└─ Instrumentation | PUBLISHER<br>Institute of Electrical and<br>Electronics Engineers Inc. | H-INDEX<br>111                             | ระบบจะแสดงข้อมูลของวารสาร<br>- ประเทศที่จัดตั้งวารสาร<br>- สาขางานวิจัย<br>- สำนักพิมพ์<br>- ค่า h-index<br>- ประเภทบทความวิจัย<br>- เลข ISSN<br>- ปีที่ตีพิมพ์ |
|--------------------------------------------------|----------------------------------------------------------------------------------------------------|------------------------------------------------------------------------|--------------------------------------------|----------------------------------------------------------------------------------------------------|
| PUBLICATION TYPE                                 | ISSN                                                                                                    | COVERAGE                                                               | INFORMATION                                | 000000000000000000000000000000000000000                                                                                                    |
| <br>Journals                                     | 1530437X                                                                                                    | 2001-2020                                                              | Homepage<br>How to publish in this journal |                                                                                                    |

#### SCOPE

The fields of interest of the IEEE Sensors Journal are the theory, design, fabrication, manufacturing and applications of devices for sensing and transducing physical, chemical and biological phenomena, with emphasis on the electronics and physics aspect of sensors and integrated sensorsactuators. IEEE Sensors Journal deals with the following: -Sensor Phenomenology, Modelling, and Evaluation -Sensor Materials, Processing, and Fabrication -Chemical and Gas Sensors -Microfluidics and Biosensors -Optical Sensors -Physical Sensors: Temperature, Mechanical, Magnetic, and others -Acoustic and Ultrasonic Sensor Sensor Packaging -Sensor Networks -Sensor Applications -Sensor Systems: Signals, Processing, and Interfaces -Actuators and Sensor Power Systems -Sensor Signal Processing for high precision and stability (amplification, filtering, linearization, modulation/demodulation) and under harsh conditions (EMC, radiation, humidity, temperature); energy consumption/harvesting -Sensor Data Processing (soft computing with sensor data, e.g., pattern recognition, machine learning, evolutionary computation; sensor data fusion, processing of wave e.g., electromagnetic and acoustic; and non-wave, e.g., chemical, gravity, particle, thermal, radiative and non-radiative sensor data, detection, estimation and classification based on sensor data) -Sensors in Industrial Practice

#### วิธีการหาค่า Quartile ของวารสาร (ต่อ)

หน้าต่างแสดงผล (ต่อ)

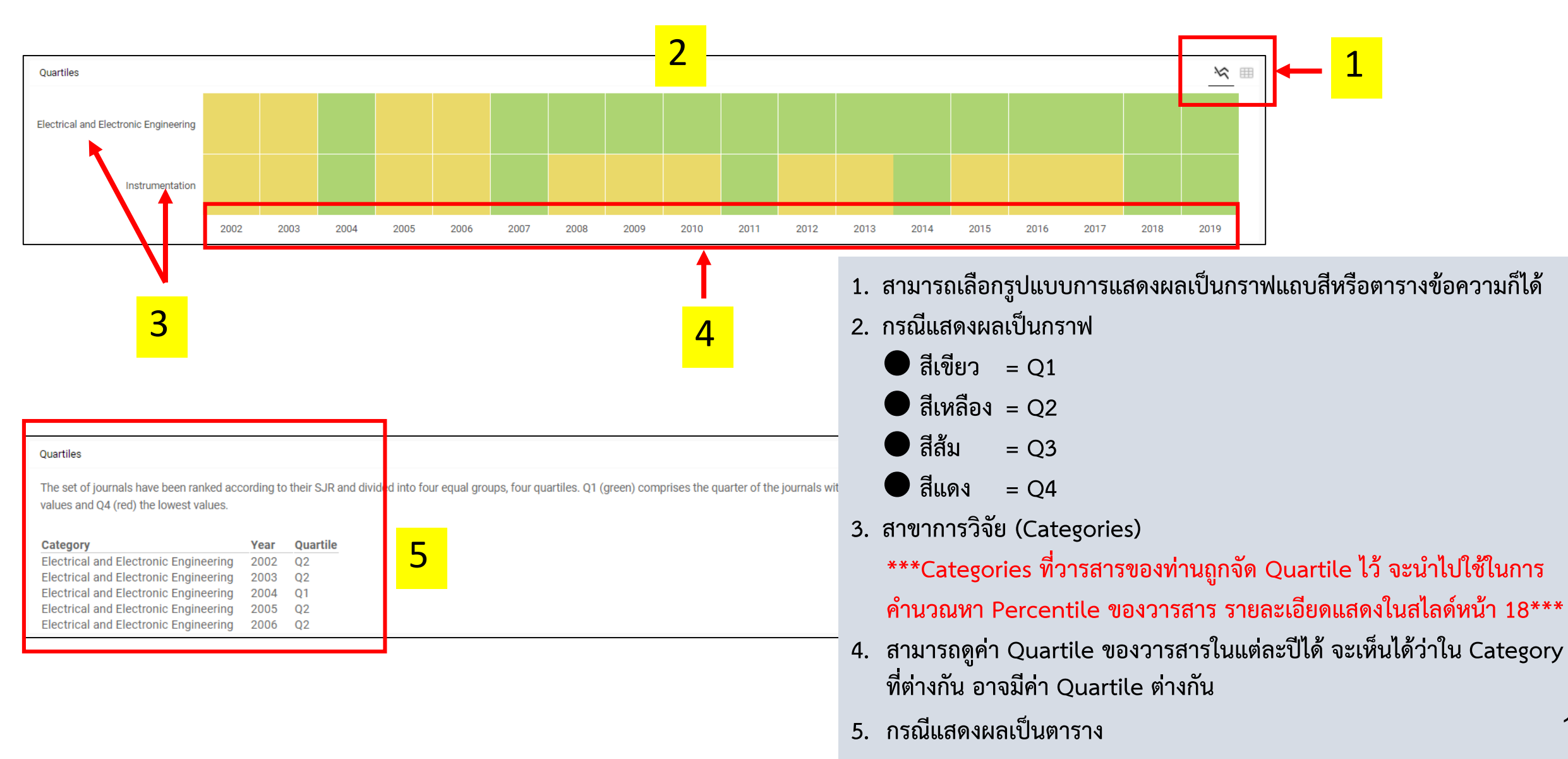

#### วิธีการหาค่า Quartile ของวารสาร (ต่อ)

0.75

หน้าต่างแสดงผล (ต่อ)

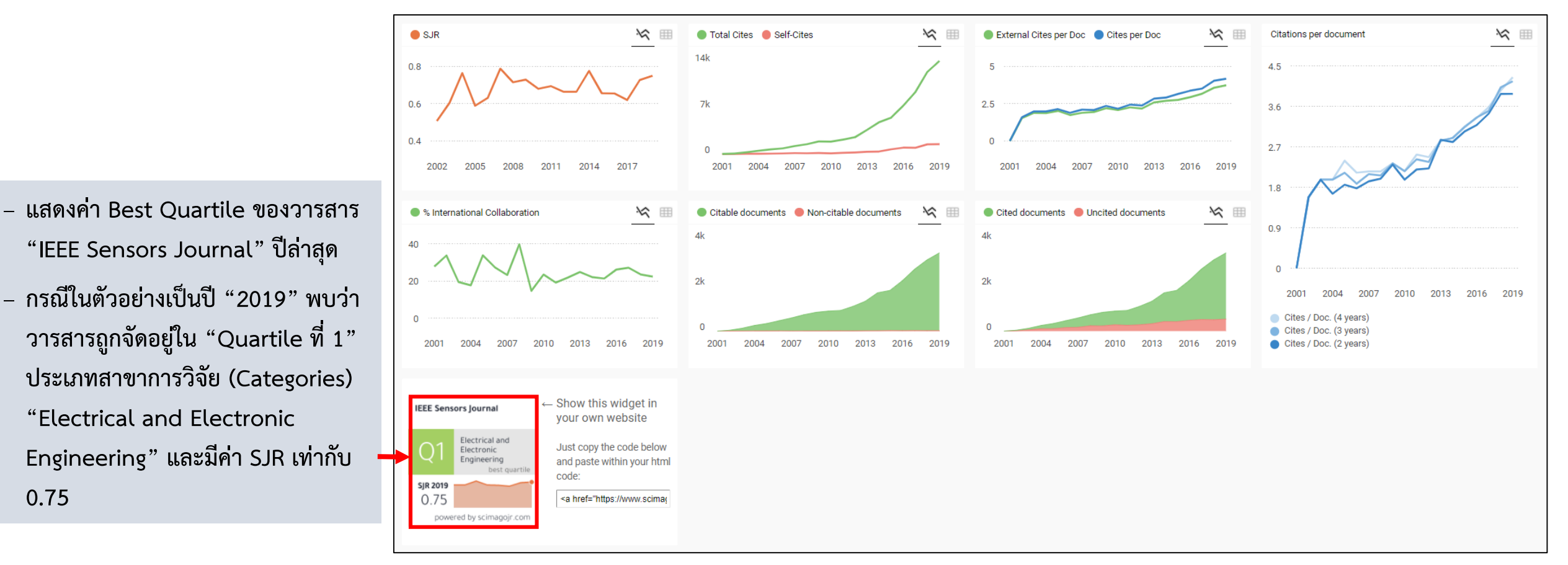

หมายเหตุ :

- 1. ค่า SJR คือ ค่าดัชนีวัดคุณภาพวารสาร คล้ายคลึงกับค่า IF (Impact Factor) แต่มีวิธีการคำนวณคะแนนที่แตกต่างกัน โดยค่า SJR ถูกคำนวณโดยอ้างอิงข้อมูลจากฐานข้อมูล Scopus
- 2. ค่า Quartile ปีปัจจุบัน จะปรับประมาณเดือนสิงหาคมของทุกปี

#### วิธีการหาค่า Percentile ของวารสาร

1. ไปที่เว็บไซต์ https://www.scimagojr.com

2. เลือกเมนู Journal Rankings

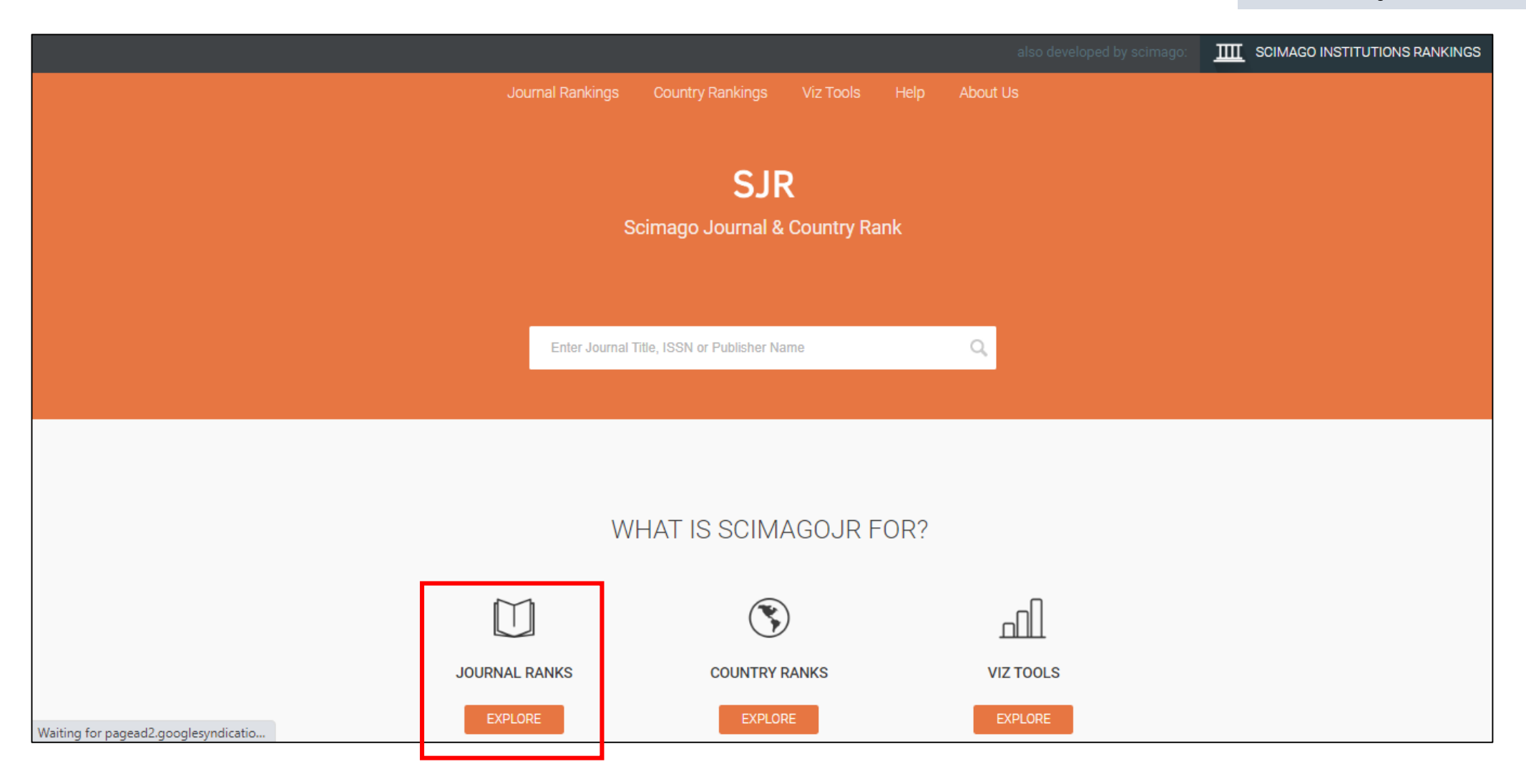

วิธีการหาค่า Percentile ของวารสาร (ต่อ)

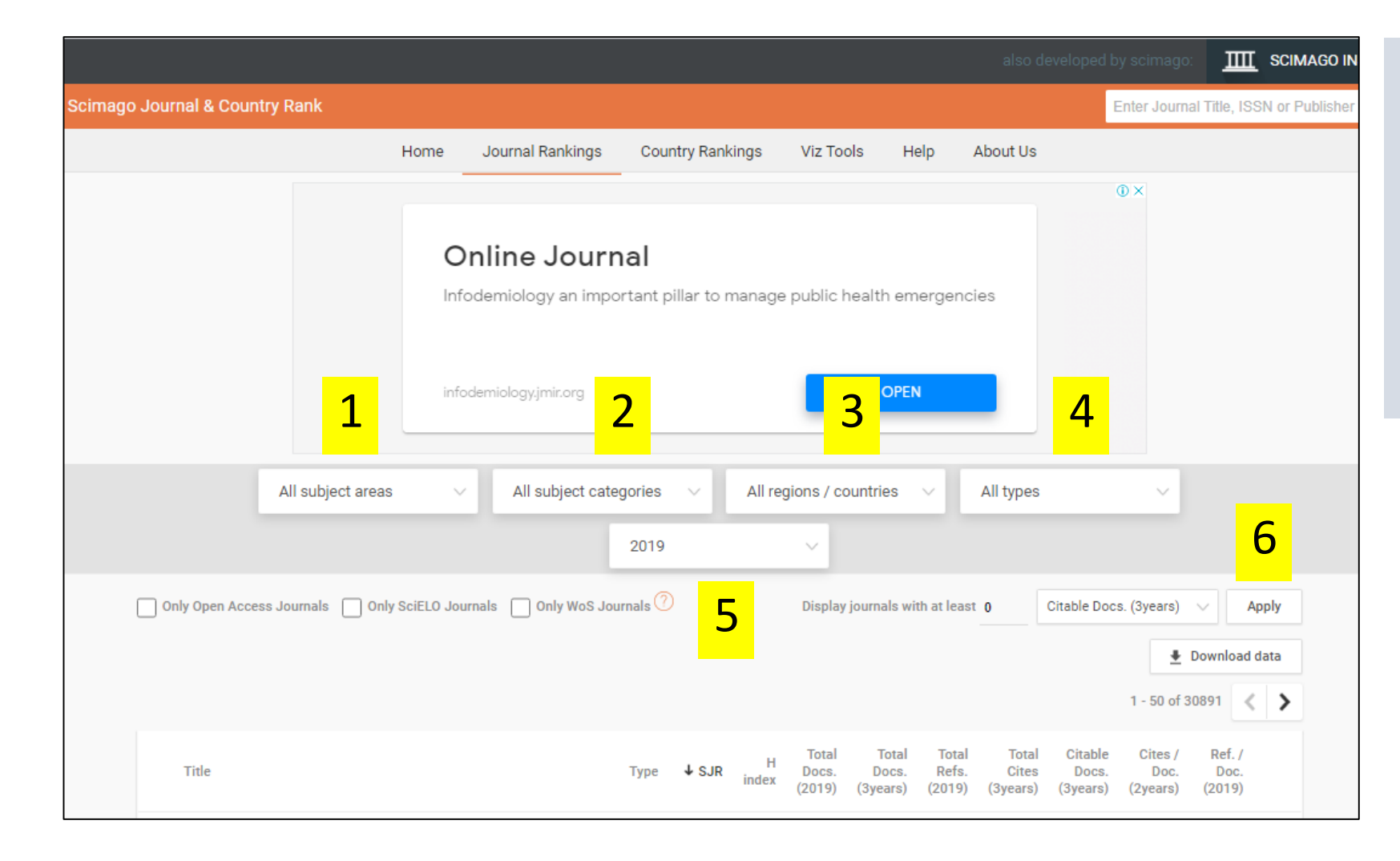

- 1. เลือก Subject Areas
- 2. เลือก Categories
- 3. เลือกพื้นที่/ประเทศ
- 4. เลือกประเภทของวารสาร เช่น
  - Journal หรือ Conferences and Proceedings
- 5. เลือกปี
- 6. กดปุ่ม Apply

วิธีการหาค่า Percentile ของวารสาร (ต่อ)

| <mark>1</mark> 2                                                                                                    |         |             | 3          |                          |                            | 4                        |                            |                              | 5                           | ;                        |   |
|----------------------------------------------------------------------------------------------------|---------|-------------|------------|--------------------------|----------------------------|--------------------------|----------------------------|------------------------------|-----------------------------|--------------------------|---|
| All subject areas $\sim$ Instrumentation $\sim$                                                                                                    | All re  | gions / c   | ountrie    | s ~                      | Journa                     | ls                       | ~                          | 20                           | 19                          |                          | ~ |
| Only Open Access Journals       Only WoS Journals       Only WoS Journals       Only WoS Journals       Only WoS Journals       Only WoS Journals       Apply <ul> <li>Display journals with at least</li> <li>Citable Docs.</li> <li>(3years)</li> <li>Apply</li> <li>I - 50 of 124</li> <li>I</li> </ul> |         |             |            |                          |                            |                          |                            |                              |                             | Apply<br>data            |   |
| Title                                                                                                    | Туре    | ↓<br>SJR    | H<br>index | Total<br>Docs.<br>(2019) | Total<br>Docs.<br>(3years) | Total<br>Refs.<br>(2019) | Total<br>Cites<br>(3years) | Citable<br>Docs.<br>(3years) | Cites /<br>Doc.<br>(2years) | Ref. /<br>Doc.<br>(2019) |   |
| 1 Nature Electronics                                                                                                    | journal | 7.561<br>Q1 | 28         | 153                      | 176                        | 3235                     | 1895                       | 95                           | 19.95                       | 21.14                    |   |
| 2 ACS Sensors                                                                                                    | journal | 2.148<br>Q1 | 42         | 427                      | 814                        | 19343                    | 6005                       | 775                          | 7.37                        | 45.30                    |   |
| 3 Sensors and Actuators, B: Chemical                                                                                                    | journal | 1.625<br>Q1 | 184        | 1723                     | 6498                       | 77544                    | 46007                      | 6477                         | 7.29                        | 45.01                    | = |
| 4 Ultramicroscopy                                                                                                    | journal | 1.489<br>Q1 | 117        | 199                      | 621                        | 7369                     | 1658                       | 615                          | 2.49                        | 37.03                    | = |
| 5 Structural Dynamics 👌                                                                                                    | journal | 1.406<br>Q1 | 23         | 52                       | 161                        | 2619                     | 467                        | 152                          | 3.26                        | 50.37                    |   |

ตัวอย่าง การหา Percentile ของวารสาร "IEEE Sensors"

- เลือก Subject Areas → All Subject Areas
- เลือก Categories → Instrumentation
   \*\*\*การเลือก Categories (สาขาการวิจัย)
   สามารถอ้างอิงได้จาก Categories ที่วารสาร
   ของท่านถูกจัด Quartile ไว้ ซึ่งอาจมีได้หลาย
   สาขา ดังแสดงในสไลด์หน้า 14\*\*\*
- 3. เลือกพื้นที่/ประเทศ → All Regions / Countries
- 4. เลือกประเภทของวารสาร 🏓 Journal
- 5. เลือกปี 🕈 2019

#### วิธีการหาค่า Percentile ของวารสาร (ต่อ)

| All subject areas $\checkmark$ Instrumentation $\checkmark$ All regions / countries $\checkmark$ Journals $\checkmark$ 2019                                        |         |             |            |                          |                            |                          |                            |                              |                             |                          | ~   |
|----------------------------------------------------------------------------------------------------|---------|-------------|------------|--------------------------|----------------------------|--------------------------|----------------------------|------------------------------|-----------------------------|--------------------------|-----|
| Only Open Access Journals       Only SciELO Journals       Only WoS Journals       Display journals with at least       0       Citable Docs. (3years)       Apply |         |             |            |                          |                            |                          |                            |                              |                             |                          |     |
| 1                                                                                                    |         |             |            |                          |                            |                          | 2                          | Ŧ                            | Download                    | data                     |     |
|                                                                                                    |         |             |            |                          |                            |                          |                            | 2                            | 1 - <b>5</b> 0 o            | f 124                    | ( > |
| Title                                                                                                    | Туре    | ↓<br>SJR    | H<br>index | Total<br>Docs.<br>(2019) | Total<br>Docs.<br>(3years) | Total<br>Refs.<br>(2019) | Total<br>Cites<br>(3years) | Citable<br>Docs.<br>(3years) | Cites /<br>Doc.<br>(2years) | Ref. /<br>Doc.<br>(2019) |     |
| 1 Nature Electronics                                                                                                    | journal | 7.561<br>Q1 | 28         | 153                      | 176                        | 3235                     | 1895                       | 95                           | 19.95                       | 21.14                    |     |
| 2 ACS Sensors                                                                                                    | journal | 2.148<br>Q1 | 42         | 427                      | 814                        | 19343                    | 6005                       | 775                          | 7.37                        | 45.30                    |     |
| 3 Sensors and Actuators, B: Chemical                                                                                                    | journal | 1.625<br>Q1 | 184        | 1723                     | 6498                       | 77544                    | 46007                      | 6477                         | 7.29                        | 45.01                    | =   |
| 4 Ultramicroscopy                                                                                                    | journal | 1.489<br>Q1 | 117        | 199                      | 621                        | 7369                     | 1658                       | 615                          | 2.49                        | 37.03                    | =   |
| 5 Structural Dynamics 👌                                                                                                    | journal | 1.406<br>Q1 | 23         | 52                       | 161                        | 2619                     | 467                        | 152                          | 3.26                        | 50.37                    |     |

3

 ระบบจะแสดงข้อมูลรายการวารสารที่อยู่ใน Categories 
 Instrumentation

- จะเห็นว่ามีวารสารในสาขาดังกล่าว ทั้งหมด
   124 รายชื่อ
- ระบบจะแสดงชื่อและลำดับของวารสารต่างๆ โดยเรียงจากค่า SJR มากไปน้อย และมีค่า Quartile แสดงด้วย
- นักวิจัยต้องเลื่อนดูเพื่อหาว่าวารสารของท่าน ปรากฏอยู่ในลำดับที่เท่าไร จากนั้นจึงจะสามารถ คำนวณค่า Percentile ดังสไลด์ถัดไป

#### วิธีการหาค่า Percentile ของวารสาร (ต่อ)

| 17 | Spectrochimica Acta, Part B: Atomic Spectroscopy | journai | Q1            | 109 | 145  | 543  | 0002  | 1000  | 530  | 3.24 | 41.39 |  |
|----|--------------------------------------------------|---------|---------------|-----|------|------|-------|-------|------|------|-------|--|
| 18 | IEEE Sensors Journal                             | journal | 0.749<br>Q1   | 111 | 1370 | 3123 | 47163 | 12921 | 3104 | 3.88 | 34.43 |  |
| 10 | Experimental Heat Transfer                       | iournal | 0 <u>.743</u> | 21  | 55   | 116  | 1016  | 204   | 116  | 2.17 | 22.02 |  |

1. จะเห็นว่าวารสาร IEEE Sensors Journal อยู่ในลำดับที่ 18 จากทั้งหมด 124 วารสาร

- 2. คำนวณ Percentile ของวารสาร IEEE Sensors Journal ได้ดังนี้
  - เนื่องจากที่ระบบแสดง 1 124 เป็นลำดับแบบ Best Worst จึงต้องเรียงกลับลำดับใหม่เป็นแบบ Worst Best สำหรับ Percentile
  - ลำดับที่ 18 จาก 124 เป็นลำดับแบบ Best Worst

เมื่อเปลี่ยนเป็นลำดับแบบ Worst – Best จะได้เลขเป็นลำดับที่ (124 – 18 + 1) = 107 จาก 124

- Percentile ของวารสาร =  $\frac{107}{124} \times 100 = 86.3$
- 3. ดังนั้นจะได้ว่าวารสาร IEEE Sensors Journal อยู่ในตำแหน่ง Percentile ที่ 86.3 ของ Categories "Instrumentation"

ข้อสังเกต \*\*\*หากเลือก Categories 

 Electrical and Electronic Engineering จะได้ผลการสืบค้นว่า วารสาร IEEE Sensors
 Journal อยู่ในลำดับที่ 145 จากทั้งหมด 629 วารสาร ใน Categories "Electrical and Electronic Engineering" และเมื่อคำนวณ
 Percentile จะได้ว่าอยู่ในตำแหน่งที่ 77.1\*\*\*